## **Connect to a Samba Server**

## Settings

- Open the Run command and type "secpol.msc".
- Click on "Local Policies" -> "Security Options"
- Navigate to the policy "Network Security: LAN Manager authentication level" and open it.
- By default Windows 7 sets the policy to "Not Defined". Change this to "Send LM and NTLM use NTLMV2 session security if negotiated".

Once you've done this Windows 7 will be able to view network drives based on Samba servers and should fix any issues around using Samba as a Primary Domain Controller.

## **Firewall issues**

To connect from another subnet, for example if your wlan is on another subnet, open the SMB protocoll in your firewall. Ports 445 and 139 need to be open.

From: https://wiki.condrau.com/ - Bernard's Wiki

Permanent link: https://wiki.condrau.com/outd-7:samba

Last update: 2016/02/28 02:37

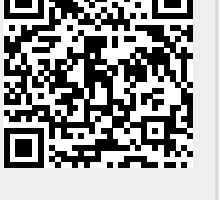